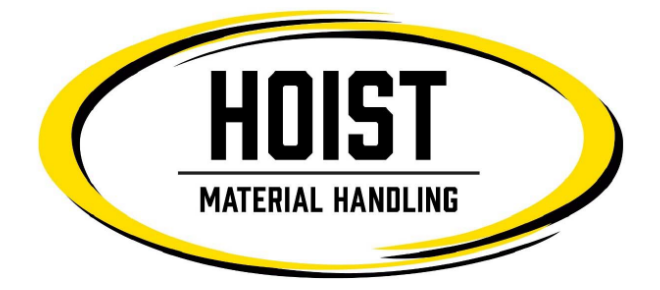

\*A work order must be opened and filled out prior to filing a claim.

## **Opening Work Orders**

Go to <u>www.hoistlift.com</u>

Click on Parts and Warranty>Warranty and Tech Services> "Click here to access secure web portal" Log in with your email and password Click on "Submit Warranty and Work Order Claims" Click on "Submit a Work Order Request" Use the drop down menu arrow to find truck serial number, and select your truck. Enter truck hours and problem, and click "Submit"

## Filing Warranty Claims

Log into the web portal as instructed above Click on "Submit Warranty and Work Order Claims" Click on "Submit a Warranty Claim" Using the drop down menu, select the Work Order number that you opened for the claim. Fill out all required fields. \*When filling out Cause and Correction please be as detailed as possible in order to avoid your claim being kicked back for insufficient information. When finished click Submit.

## **Important to Remember!**

The system will not accept a claim without a "causal part" entered as a line item *even if there is no causal part*, If you have no causal part, start a new line item and select "causal part" under warranty type and enter "N/A" in the Item/Description field, and "0.00" in the Amount field.

All items that are not purchased from Hoist Material Handling will only be approved if invoice/proof of purchase is emailed to <u>warrantyservices@hoistlift.com</u>

Pictures, while not required, are highly suggested in order to expedite claim processing. You can send pictures to <u>warrantyservices@hoistlift.com</u>.